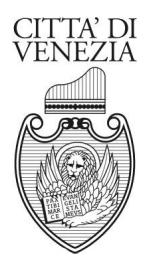

# AREA ECONOMIA E FINANZA SETTORE TRIBUTI - SERVIZIO IMPOSTE LOCALI E RISCOSSIONE San Marco n. 4030 - 30124 VENEZIA tel. 0412744091 - fax. 0412744050 Via Forte Marghera n. 111 – 30173 MESTRE – tel. 0412746091 – Fax 0412744050 mail info.tributi@comune.venezia.it

# **GUIDA TOURIST TAX**

# PAGAMENTO DELL'IMPOSTA TRAMITE PAGO PA

PagoPA è una nuova modalità per eseguire tramite i Prestatori di Servizi di Pagamento (PSP) aderenti, i pagamenti verso la Pubblica Amministrazione. Si possono effettuare i pagamenti direttamente dal Portale Tourist Tax o utilizzando i canali dei Prestatori di Servizi di Pagamento (PSP), come ad esempio le **agenzie di banca**, gli **home banking**, gli **sportelli ATM**, i punti vendita **SISAL**, **Lottomatica** e **Banca 5** e presso gli **uffici postali**.

PER PAGARE L'IMPOSTA DI SOGGIORNO, ACCEDERE AL PORTALE CON LE CREDENZIALI PERSONALI E SELEZIONARE LA PALETTA RENDICONTAZIONE:

| e <u>M</u> odifica <u>V</u> isualizza | <u>C</u> ronologia S <u>eg</u> nalibri <u>S</u> trumenti <u>A</u> iuto |                               |                                           |             | - 0                                                                                   |   |
|---------------------------------------|------------------------------------------------------------------------|-------------------------------|-------------------------------------------|-------------|---------------------------------------------------------------------------------------|---|
| Imposta di Soggiorno                  | × +                                                                    |                               |                                           |             |                                                                                       |   |
| ÷)→ሮଢ \$                              | -•• https://ids.comune.venezia.it                                      | /TourTax/?c=L736              |                                           | •••         | Ľ ∥\ ⊡ ®                                                                              |   |
| 🧕 Come iniziare 🛛 🔃 http              | os:// ve                                                               |                               |                                           |             |                                                                                       |   |
| OURIST                                | TAX                                                                    |                               | PROVA PROTOCOLLO - COMUNE di VENEZIA      |             | Data:30/09/2020<br>Utente:L7361005838808<br><u>Ver. 6.11 del 13/07/2020</u><br>Vscita |   |
| eo Tutorial                           | Video Tutorial PagoPa                                                  |                               |                                           |             |                                                                                       |   |
| Home 🍰                                | Rendicontazione 📄 Documentale 🔛 Ute                                    | nti/Abilitazioni 📄 Informazio | ni Ente/Gestore                           |             |                                                                                       | * |
|                                       | Benvenuto L7361005838808,                                              |                               |                                           |             |                                                                                       |   |
|                                       | Versamento del trimestre precedente,                                   | scaduto da 199 giorni, pe     | er un totale di Euro: <mark>984,00</mark> | Dettaglio Q |                                                                                       |   |
| 1                                     |                                                                        |                               |                                           |             |                                                                                       |   |
|                                       | <b>Rendicontazione periodic</b>                                        | a contabile                   |                                           |             |                                                                                       |   |
|                                       | Trimestre precedente (Secondo T                                        | rimestre 2020)                | Trimestre in corso (Terzo Trimestre       | )           |                                                                                       |   |
|                                       | Dich. protocollate per un totale di Euro                               | 984,00 Dettaglio Q            | Dich. protocollate per un totale di Euro  | 0,00        |                                                                                       | Î |
|                                       | Imposta Versata per un totale di Euro                                  | 0,00                          | Imposta Versata per un totale di Euro     | 0,00        |                                                                                       |   |
| PROVA PROTOCOLLO<br>CAMPALTO - FAVARO | Imposta Residua per un totale di Euro                                  | 984,00 Dettaglio Q            | Imposta Residua per un totale di Euro     | 0,00        |                                                                                       |   |
| 30173 VENEZIA (VE)                    | Imposta Ecceduta per un totale di Euro                                 | 0,00                          | Imposta Ecceduta per un totale di Euro    | 0,00        |                                                                                       |   |
| tributi@venis.it                      | Numero Pernottamenti                                                   | 194                           | Numero Pernottamenti                      | 0           |                                                                                       |   |
|                                       | Numero Soggetti                                                        | 0                             | Numero Soggetti                           | 0           |                                                                                       |   |
|                                       | Numero Soggetti Esenti                                                 | 0                             | Numero Soggetti Esenti                    | 0           |                                                                                       |   |
|                                       | Numero Soggetti Riduzioni                                              | 0                             | Numero Soggetti Riduzioni                 | 0           |                                                                                       |   |
|                                       | <b>Rendicontazione annuale</b>                                         |                               |                                           |             |                                                                                       |   |
| Scrivi qui r                          | per eseguire la ricerca O                                              | ti 👩 🐂 🗲                      | N A 🖬                                     |             | へ dv) 町 09:40                                                                         | E |

## APRIRE LA COMUNICAZIONE DA PAGARE ACCEDENDO DAL MENU' RENDICONTAZIONE E SELEZIONARE TRIMESTRE E ANNO DI RIFERIMENTO:

| le <u>M</u> odifica <u>V</u> isualizza <u>C</u> ronologia S <u>e</u> gnalibri <u>S</u> trumenti                                                            | Aiuto                                                       |                    |                                       |                             |                                           |                                                           |                                     |                                       | - 0                                                     |
|----------------------------------------------------------------------------------------------------|-------------------------------------------------------------|--------------------|---------------------------------------|-----------------------------|-------------------------------------------|-----------------------------------------------------------|-------------------------------------|---------------------------------------|---------------------------------------------------------|
| altana - Comune di Venezia 🛛 🗙 🛛 🖸 Posta - Giorgia Ci                                                                                                    | marosti - Out 🗙 🔃 Im                                        | oosta di Soggiorno | × +                                   |                             |                                           |                                                           |                                     |                                       |                                                         |
| -) -> C 🕼 🖄 🔟 🖴 🗝 https://ids.or                                                                                                    | omune.venezia.it/TourTa>                                    | /?c=L736           |                                       |                             |                                           |                                                           | •••                                 | ⊻ ୯୬                                  | II\ 🗉 🔹                                                 |
| Come iniziare 🔞 https://ids.comune.ve 🔞 TEST IDS                                                                                                    |                                                             |                    |                                       |                             |                                           |                                                           |                                     |                                       | 🛅 Altri segna                                           |
|                                                                                                    |                                                             |                    | PROVA PR                              | OTOCOLLO - CO               | DMUNE di VENEZI                           | A                                                         |                                     | Data:09<br>Utente:1<br>Ver. 6.2       | /04/2021<br>.7361005838808<br>13 del 22/03/2021<br>cita |
| eo Tutorial .Video Tutorial PagoPa                                                                                                    |                                                             |                    |                                       |                             |                                           |                                                           |                                     |                                       |                                                         |
| 🔄 Home 🤱 Rendicontazione 📄 Docume                                                                                                    | entale 🔝 U ilita                                            | cioni 🗌 🛅 Informaz | ioni Ente/Gestor                      | e                           |                                           |                                                           |                                     |                                       |                                                         |
| oggetto: Gestore Cod Fiscale/P.lva:<br>estore:<br>eriodo: 1. Trimestre v Classe:<br>rrdina per Denominazione v Orientamento: @A Cla<br>Ricerca Q Pulisci 2 | Anno: 2021 V Tip<br>V Identificativo Gesto<br>sse Esercizio | e: 0 Espos         | zione Dati Sintetica<br>Applicate: OS | Period<br>SI VI<br>SI No VI | lo Attività: Tutti<br>sualizza Solo Sanzi | Stato Modelo ;<br>Stato Versame<br>oni Inviate: O Si   No | 21: Irrilevante<br>nti: Irrilevante | Stato Comunicatione     Comunicatione | ato: Irrilevante                                        |
| dentificativo Gestore                                                                                                    | Imposta                                                     |                    |                                       | Versato                     |                                           |                                                           | mposta                              |                                       |                                                         |
| 1005838 PROVA PROTOCOLLO                                                                                                    | Comunicata Convenzi<br>42,50 (                              | 00 0,00 0,00       | Comunicato<br>0,00                    | Riscontrato<br>0,00         | Ravvedimento<br>0,00                      | Rimborsata Interessi 0,00                                 | 0,00 42                             | 2,50 15/04/2021                       | Giorni Codice                                           |
|                                                                                                    | m                                                           |                    |                                       |                             |                                           |                                                           |                                     |                                       | •                                                       |
| Totali                                                                                                    | 42,50                                                       | ,00 0,00           | 0,00                                  | 0,00                        | 0,00                                      | 0,00                                                      | 0,00 4                              | 2,50 0,00                             |                                                         |
| Gestori trovati: 1 🛛 Pagina 1 di 1 🛛 🔀                                                                                                    | 📢 📂 🕅 🛛 vaia                                                | bagina             | >                                     |                             |                                           |                                                           |                                     |                                       | Legenda: 📕 📕                                            |
| Inserisci<br>Comunicazione + Inserisci<br>Versamento + Modello 21                                                                                          | + Esporta                                                   | Help 🕜             | Totale da p                           | agare con page              | PA:                                       | 42,50 Continua                                            |                                     | Stampa<br>Modello3                    | •                                                       |
|                                                                                                    |                                                             |                    | III                                   |                             |                                           |                                                           |                                     |                                       |                                                         |
| Scrivi qui per eseguire la ricerca                                                                                                    | O Ħ                                                         | C 🖬 🕯              | 2 🐁                                   | 6                           |                                           |                                                           |                                     | ~ d»)                                 | 14:46<br>09/04/2021                                     |

#### VERIFICARE CHE L'IMPORTO COMUNICATO CORRISPONDA CON QUANTO DA PAGARE. SE NON SI VISUALIZZA L'IMPORTO SPOSTARSI CON LA BARRA DI SCORRIMENTO VERSO DESTRA:

| ile <u>M</u> odifica <u>V</u> isualizza <u>C</u> ronologia S <u>e</u> gnalibri <u>S</u> trumenti <u>A</u> iuto                                                                                |                                                                                                    | - 8 >                                                                                        |
|----------------------------------------------------------------------------------------------------|----------------------------------------------------------------------------------------------------|----------------------------------------------------------------------------------------------|
| 🔍 Imposta di Soggiorno 🛛 🗙 🕂                                                                                                    |                                                                                                    |                                                                                              |
| ← → C ŵ ☆ ⑦ ≜ ∞ https://ids.comune.venezia.it/                                                                                                    | TourTax/?c=L736 ····                                                                                                    | ⊻ ⊡ ∥ ⊡ ◎                                                                                    |
| 🧕 Come iniziare 🛛 https://ids.comune.ve                                                                                                    |                                                                                                    |                                                                                              |
|                                                                                                    | PROVA PROTOCOLLO - COMUNE di VENEZIA                                                                                                    | Data 01/10/2020<br>Utente:L7361005338808<br>Ver.6.11 del 13/07/2020<br>S <sup>™</sup> Uscita |
| deo Tutorial .Video Tutorial PagoPa                                                                                                    |                                                                                                    |                                                                                              |
| Soggetto:     Gestore     Cod Fiscale/Plva:       Gestore:     Anno:     2020       Periodo:     3. Trimestre     Classe:     Mdentifica       Ordina per     Denominazione     Orientamento: | Tipologia:     Tutti     Stato Modelo 21: Irrilevante     Stato Versamenti:     Irrilevante     Visualizza Flag Sanzioni Applicate:     Stato     Stato     Sanzioni Inviste:     Stato     Si     No | Stato Dichiarato: Irrilevante                                                                |
| Attività Imposta Versa                                                                                                    | to Imposta pagoPA - pagamento on line Sanzione                                                                                                    | Attività D                                                                                   |
| Activita Dichiarata Convenzioni Omessa Comunicato                                                                                                    | Riscontrato Rimborsata da Versare Dovuto Paga Stato Applicata Versata Residua                                                                                                    | Avvio Chiusura Inserit<br>01/09/2019 5                                                       |
| SARRA DI SCORRIMENTO                                                                                                    | m<br>0,00 0,00 415,00 415,00 0,00 0,00 0,00                                                                                                    | 5                                                                                            |
| Gestori trovati: 1 Pagina 1 di 1 🔣 📢 눩 🕅                                                                                                    | vai a pagina                                                                                                    | Legenda:                                                                                     |
| Inserisci<br>Dichiarazione + Inserisci<br>Versamento + Modello 21 + Esporta                                                                                                    | Help 🕜 Totale da pagare con pagoPA: 416,00 Continua 🗹                                                                                                    | Stampa<br>Modello3                                                                           |
| Scrivi qui per eseguire la ricerca                                                                                                    |                                                                                                    | ^ 4까 ╦ <sup>17:56</sup><br>01/10/2020 ♥                                                      |

## PROCEDURA PER IL PAGAMENTO ONLINE:

#### CLICK SU CONTINUA:

| Itana - Comune di Venezia 🛛 🗙 🛛 💁 Posta - Giorgia Cimarosti - (                                                    | Juli 🗙 🔃 Imposta di Soggiorno   | × +                        |                                |                             |                      |                   |
|----------------------------------------------------------------------------------------------------|---------------------------------|----------------------------|--------------------------------|-----------------------------|----------------------|-------------------|
| → C' 🏠 🖄 🔽 🔽 🗝 https://ids.comune.ve                                                                               | nezia.it/TourTax/?c=L736        |                            |                                |                             | ¥ C                  | ∭\ ⊡ ®            |
| Come iniziare 🔞 https://ids.comune.ve 🔞 TEST IDS                                                                   |                                 |                            |                                |                             |                      | 🛅 Altri seg       |
|                                                                                                    |                                 |                            |                                |                             |                      |                   |
| OUDICT TAY                                                                                                    |                                 | 6                          |                                |                             | Data:0               | 9/04/2021         |
| OURISTIAX                                                                                                    |                                 | NE Y                       |                                |                             | Ver. 6               | 23 del 22/03/2021 |
|                                                                                                    |                                 | PROVA PROTOCOLLO - C       | COMUNE di VENEZIA              |                             | 💕 U:                 | scita             |
| <u>Futorial</u> <u>Video Tutorial PagoPa</u>                                                                       |                                 |                            |                                |                             |                      |                   |
| Home Rendicontazione Documentale                                                                                   | Utenti/Abilitazioni             | ioni Ente/Gestore          |                                |                             |                      |                   |
| Generale 👻                                                                                                    |                                 |                            |                                |                             |                      |                   |
|                                                                                                    | R                               | endicontazione             |                                |                             |                      |                   |
| tto: Gestore v Cod.Fiscale/P.lva:                                                                                  |                                 |                            |                                |                             |                      |                   |
| re: Anno                                                                                                    | 2021 Y Tipologia:               | Peric                      | odo Attività: Tutti            | v Stato Modello 21: Irrilev | vante 👻 Stato Comuni | cato: Irrilevante |
| 0: Tutto Yango V Classe:                                                                                           | dentificativo Gestore: n Esposi | zione Dati Sintetica: Si 👻 |                                | Stato Versamenti: Irrileu   | vante v Comunicazion | le: Irrilavante   |
|                                                                                                    |                                 |                            |                                |                             |                      | Interance         |
| Denominazione Ofernamento.   Ascendente                                                                            | visualizza riag Sariziurii      | Applicate. USI IND V       | isualizza Solo Salizioni Invia | 1e. () SI () NO             |                      |                   |
| rrca 🝳 Pulisci 🗾                                                                                                   |                                 |                            |                                |                             |                      |                   |
| rsato Imposta                                                                                                    | pagoPA - pag                    | amento on line             | Sanzione                       | Atti                        | Comunicazioni        | Drofilo           |
| contrato Ravvedimento Rimborsata Interessi Rimb. da                                                                | Versare Scadenza Dovuto P       | aga Stato Applicata        | Versata Residua                | Avvio                       | Inserite Protocollat | e                 |
| 0,00 0,00 0,00 0,00                                                                                                | 42,50 15/01/2022 42,50          | 0,00                       | 0,00 0,00                      | 01/09/2019                  | 5 5                  | VIRTUALE          |
|                                                                                                    | r                               |                            |                                |                             |                      |                   |
|                                                                                                    | 42.60 0.00 42.60                | 0.0                        | m<br>0.000 0                   | 00                          |                      |                   |
| 0.00 0.00 0.00                                                                                                    | 42,00                           | 0,0                        | ,o 0,00 0,                     |                             | , ,                  | Logonda -         |
| 0,00 0,00 0,00 0,00                                                                                                |                                 |                            |                                | · · · · ·                   |                      | Legenda:          |
| 0,00 0,00 0,00 0,00 0,00 stori trovati: 1 Pagina 1 di 1 📢 🏘 🕨                                                      | Val a pagina                    |                            | - 104                          |                             | - Cat                |                   |
| 0,00 0,00 0,00 0,00<br>stori trovati: 1 Pagina 1 di 1 📢 📢 🔅<br>risci<br>unicazione + Uersamento + Modello 21 + Esj | orta 💟 Help 🕐                   | Totale da pagare con pag   | IOPA: 0                        | ,00 Continua                | Stampa<br>Modello3   | €                 |

## VIENE VISUALIZZATO IL RIEPILOGO, CLICK SU PAGA:

|                     | alizza <u>C</u> ronologia s <u>e</u> gn                                                                       | alibri Strumenti Al                                                       |                               |                    |                             | - u ,                                                                                   |
|---------------------|----------------------------------------------------------------------------------------------------|---------------------------------------------------------------------------|-------------------------------|--------------------|-----------------------------|-----------------------------------------------------------------------------------------|
| Imposta di Sogg     | iorno × +                                                                                                    |                                                                           |                               |                    |                             |                                                                                         |
| (←) → ୯ 6           | •≈∎ 0 ± 4                                                                                                    | • https://ids.comu                                                        | une.venezia.it/TourTax/?c=L73 | б                  |                             | ···· <u>+</u> Ľ III\ 🗉 🛎 🗄                                                              |
| 🔞 Come iniziare     | 🔯 https://ids.comune.ve                                                                                       |                                                                           |                               |                    |                             |                                                                                         |
|                     | IST TAX                                                                                                    |                                                                           |                               | PROVA PRO          | TOCOLLO - COMUNE dI VENEZIA | Data;01/10/2020<br>Utente:L7361005838808<br>Ver.6.41.de1 13:07/2020<br><b>№ U</b> scita |
| /ideo Tutorial      | . <mark>Video Tutorial Pa</mark>                                                                              | igoPa                                                                     |                               |                    |                             |                                                                                         |
|                     |                                                                                                    |                                                                           |                               | Lista dei pagament | ti pagoPA                   | 1.00                                                                                    |
| Causale             |                                                                                                    | Documento                                                                 | Intestatario                  | Totale fattura So  | cadenza Da pagare           |                                                                                         |
| IMPOSTA DI SOGGIORN | NO - 3. Trimestre 2020                                                                                        | 1005838-202009                                                            | PROVA PROTOCOLLO              | 416,00             | 416,00                      |                                                                                         |
|                     |                                                                                                    |                                                                           |                               | 416.00 Total       | e da pagare 446.00          |                                                                                         |
| Riepilogo Paga      | mento pagoPA                                                                                                  |                                                                           |                               | 10,00 101          | e da pagare (110,00         | ] #                                                                                     |
| De                  | scrizione: IMPOSTA DI SOC                                                                                     | GIORNO - 3. Trimestre                                                     | 2020                          |                    |                             |                                                                                         |
|                     |                                                                                                    |                                                                           |                               |                    |                             |                                                                                         |
|                     | IUV: 'RF180199 <mark>4</mark> 2020                                                                            | 00000092892                                                               |                               |                    |                             |                                                                                         |
| ji<br>Ji            | IUV: 'RF18019942020<br>Pagatore: PROVA PROTOC                                                                 | 00000092892'<br>:OLLO (90124170276)                                       |                               |                    |                             |                                                                                         |
|                     | IUV: 'RF18019942020<br>Pagatore: PROVA PROTOC<br>Importo: 416,00 al netto c                                   | 100000092892'<br>:OLLO (90124170276)<br>li eventuali commissioni          |                               |                    |                             |                                                                                         |
| Verrai reindir      | IUV: 'RF18019942020<br>Pagatore: PROVA PROTOC<br>Importo: 416,00 al netto o<br><b>izzato per il pagamento</b> | 00000092892'<br>COLLO (90124170276)<br>Ii eventuali commissioni<br>pagoPA | pang Paga                     |                    |                             | Ŧ                                                                                       |

# IL PORTALE SI COLLEGA AL SITO DELL'AGID (L'Agenzia per l'Italia Digitale ) PER EFFETTUARE IL PAGAMENTO:

| <u>File M</u> odifica <u>V</u> isualizza <u>C</u> ro                     | onologia S <u>e</u> gnalibri                                                                                              | <u>S</u> trumenti <u>A</u> ii                                                    | to             |                               |                                       |                  |                   |     | – o <u>×</u>                                                                           |
|--------------------------------------------------------------------------|----------------------------------------------------------------------------------------------------|----------------------------------------------------------------------------------|----------------|-------------------------------|---------------------------------------|------------------|-------------------|-----|----------------------------------------------------------------------------------------|
| <ul> <li>Imposta di Soggiorno</li> </ul>                                 | × +                                                                                                    |                                                                                  |                |                               |                                       |                  |                   |     |                                                                                        |
| $( \leftrightarrow ) \times ( \diamond ) $                               | 0 🖨 25 =0 ht                                                                                                    | tps://ids.comu                                                                   | ne.venezia.it, | /TourTax/?c=L736              |                                       |                  |                   | ••• | ± Ľ II\ © ® ≡                                                                          |
| 6 Come iniziare 🔞 https://                                               | //ids.comune.ve                                                                                                    |                                                                                  |                |                               |                                       |                  |                   |     |                                                                                        |
|                                                                          |                                                                                                    |                                                                                  |                |                               | PROV                                  | A PROTOCOLLO     | COMUNE di VENEZIA |     | Data:01/10/2020<br>Utente:L7361005838808<br><u>Ver. 6.11 del 13/07/2020</u><br>SUscita |
| Video Tutorial .Vi                                                       | ideo Tutorial PagoPa                                                                                                    |                                                                                  |                |                               | tinte del pers                        |                  |                   |     |                                                                                        |
| Causale                                                                  |                                                                                                    | Documento                                                                        | Intestatario   |                               | Totale fattura                        | Scadenza         | Da pagare         |     |                                                                                        |
| IMPOSTA DI SOGGIORNO - 3. Trime                                          | estre 2020 10                                                                                                    | 05838-202009                                                                     | PROVA PROT     | OCOLLO                        | 416,00                                |                  | 416.00            |     |                                                                                        |
|                                                                          |                                                                                                    |                                                                                  |                | Ti preghiamo<br>Stai per esse | o di attendere<br>re reindirizzato su | ul portale dei p | pagamenti AGID    |     |                                                                                        |
| Riepilogo Pagamento p                                                    | agoPA                                                                                                    |                                                                                  |                |                               |                                       |                  |                   | _   |                                                                                        |
| Descrizione:<br>IUV:<br>Pegatore:<br>Importo:<br>Verrai reindrizzato per | IMPOSTA DI SOGGIORI<br>IRF1801994202000000<br>PROVA PROTOCOLLO<br>416,00 al netto di even<br>f <b>il pagamento pago</b> l | NO - 3. Trimestre 2<br>1092892'<br>(90124170276)<br>tuali commissioni<br>PA page | ozo            |                               |                                       |                  |                   |     |                                                                                        |
| Scrivi qui per                                                           | r eseguire la ricer                                                                                                    | ca                                                                               | 0              | H C                           | 🖬 🕋 😽                                 | 6                | 12                |     | へ d») 記 18:05<br>01/10/2020 <b>見</b>                                                   |

# PER POTER PAGARE BISOGNA AUTENTICARSI NEL PORTALE DELL'AGID, SI PUO' ACCEDE TRAMITE SPID OPPURE TRAMITE UN ACCONT EMAIL:

| Come iniziare 🔯 https://ids.comune.ve | · · · · · · · · · · · · · · · · · · ·                                                                            |         |
|---------------------------------------|----------------------------------------------------------------------------------------------------|---------|
| pagoPA                                | COMUNE DI VENEZIA<br>/RF5/RF180199420200000092892/416.00/TXT/IMPOSTA DI SOGGIORNO - 3. Trimestre 2020<br>416,00€ | Annulia |
|                                       | $\Pi \sim$                                                                                                    |         |
|                                       | pagoPA                                                                                                    |         |
|                                       | Entra con SPID                                                                                                   |         |
|                                       | Non hai SPID? Scopri di più                                                                                      |         |
|                                       | Entra con la tua email                                                                                           |         |
|                                       |                                                                                                    |         |
|                                       |                                                                                                    |         |

## DIGITARE L'INDIRIZZO EMAIL:

| ile <u>M</u> odifica <u>V</u> isualizza <u>C</u> ronologia | Segnalibri Strumenti Ajuto                                                                                         | - ø ×                     |
|------------------------------------------------------------|----------------------------------------------------------------------------------------------------|---------------------------|
|                                                            | https://wisp2.pagopa.gov.it/wallet/enterEmail?                                                                     | ± Ľ II\ E ® ≡             |
| 6 Come iniziare 🔯 https://ids.comu                         | uneve                                                                                                    |                           |
| pagoPA                                                     | COMUNE DI VENEZIA<br>/RFS/RF5101994202000000122541/880.00/TXT/IMPOSTA DI SOGGIORNO - 3. Trimestre 2020<br>880,00 € | Annulia                   |
|                                                            |                                                                                                    |                           |
|                                                            | inserisci il tuo indirizzo email                                                                                   |                           |
|                                                            | 🖂 indirizzo email                                                                                                  |                           |
|                                                            | indirizzo email                                                                                                    |                           |
|                                                            |                                                                                                    |                           |
|                                                            |                                                                                                    |                           |
|                                                            |                                                                                                    |                           |
|                                                            |                                                                                                    | Informativa sulla privacy |
| Scrivi qui per eseguir                                     | re la ricerca 🛛 O 🛱 💽 🦬 😭 🔛 😚 🔞 🎁                                                                                  | へ (4)) 臣 15:32 □          |

# ACCETTARE LA PRIVACY POLICY:

| PagoPA × +                             |                                                                                                    |                           |
|----------------------------------------|----------------------------------------------------------------------------------------------------|---------------------------|
| (←) → C û 호 0 ≜ htt                    | ps://wisp2.pagopa.gov.it/wallet/startSession?email=giorgia.cimarosti%40comune.venezia.it                                                                                                    | ⊻ ⊡ ∥\ ⊡ ⊜ ≡              |
| 🟮 Come iniziare 🛛 https://ids.comune.v | e                                                                                                    |                           |
| pagoPA                                 | COMUNE DI VENEZIA<br>/RF5/RF5101994202000000122541/880.00/TXT/IMPOSTA DI SOGGIORNO – 3. Trimestre 2020<br>880,00 €                                                                                                    | Annulla                   |
|                                        | pagoPA - Informativa sulla privacy                                                                                                    |                           |
|                                        | INFORMATIVA SUL                                                                                                    |                           |
|                                        | TRATTAMENTO DEI DATI                                                                                                    |                           |
|                                        | PERSONALI                                                                                                    |                           |
|                                        | ai sensi degli artt. 13-14 del Regolamento (UE) 2016/679                                                                                                    |                           |
|                                        | Questa informativa privacy descrive come vengono trattati i<br>dati personali di coloro che approdano al sito<br>wisp2.pagopa.gov.it/ (il "Sito") per effettuare un pagamento<br>tramite pagoPA. Il Sito ti permette (i) di essere avvisato per<br>email in merito alle transazioni che effettuerai sul sistema |                           |
|                                        | Continua                                                                                                    | Informativa sulla privacy |

## LA PRIMA SCELTA DA FARE E' TRA CARTA DI CREDITO, ADDEBITO IN CONTO CORRENTE OPPURE ALTRI METODI DI PAGAMENTO: ES. SATISPAY O PAYPAL

| <u>File Modifica Visualizza Cronologia Segnalibri</u>                                                                                                    | §trumenti ≜iuto                                                                                                    | - o ×                     |
|----------------------------------------------------------------------------------------------------|----------------------------------------------------------------------------------------------------|---------------------------|
| PagoPA     ×       ←     →     C <sup>2</sup> (a)       (c)     →     C <sup>2</sup> (a)       (c)     →     C <sup>2</sup> (a)       (c)     Come iniziare     (a)     https://wid | isp2.pagopa.gov.it/wallet/approveTerms?terms=&privacy= •••                                                           | <u>↓</u> Ľi II\ E ® ≡     |
| pagoPA                                                                                                    | COMUNE DI VENEZIA<br>/RFS/RF5101994202000000122541/880.00/TXT/IMPOSTA DI SOGGIORNO - 3. Trimestre 2020<br>880,00 €   | Annulla                   |
|                                                                                                    | Come vuoi pagare?                                                                                                    |                           |
|                                                                                                    | Carta di credito/debito                                                                                              |                           |
|                                                                                                    | Conto corrente                                                                                                    |                           |
|                                                                                                    | Altri metodi di pagamento                                                                                            |                           |
|                                                                                                    |                                                                                                    |                           |
|                                                                                                    |                                                                                                    | Informativa sulla privacy |
| Scrivi qui per eseguire la ricero                                                                                                    | ca O 🗏 C 🐂 🕿 😼 🙆 😆 🖺                                                                                                 | へ (小) 臣 15:33 🖓           |
| PAGAMENTO CON                                                                                                    | CARTA DI CREDITO:                                                                                                    |                           |
| <u>File Modifica Visualizza Cronologia Segnalibri</u>                                                                                                    | Strumenti ∆iuto                                                                                                    | - o ×                     |
| ← → C <sup>a</sup> ☆ ☆ <sup>®</sup> https://wi                                                                                                    | isp2.pagopa.gov.it/wallet/cc ····                                                                                    | Ů \\\ ₪ ® ≡               |
| pagopp                                                                                                    | COMUNE DI VENEZIA<br>/RFS/RF3201994202000000114994/1039.00/TXT/IMPOSTA DI SOGGIORNO - 2. Trimestre 2020<br>1.039,00€ | Annulia                   |

| Page 1 | 7RF5/RF3201994202000000114994/1039.00/1X1/IMPOSTA DI SOGGIURRO - 2. IRIBESTRE 2020<br>1.039,00€ | Annulla                     |
|--------|-------------------------------------------------------------------------------------------------|-----------------------------|
|        | pagoPA accetta queste carte di credito/debito                                                   |                             |
|        |                                                                                                 |                             |
|        | O nome e cognome                                                                                |                             |
|        | nome e cognome                                                                                  |                             |
|        | 0000 0000 0000 0000                                                                             |                             |
|        | numero della carta di credito                                                                   |                             |
|        | MM / AA TO CVC                                                                                  |                             |
|        | scadenza (mm/aa) codice di verifica                                                             |                             |
|        |                                                                                                 | Informativa sulla privacy   |
|        | e la ricerca 🛛 O 🛱 💽 🧮 😭 😭 🔞 🞁                                                                  | へ (小) 記 12:15<br>29/10/2020 |

## PAGAMENTO TRAMITE CONTO CORRENTE:

| <u>File M</u> odifica <u>V</u> isualizza <u>C</u> ronologia<br>PagoPA × | Segnalibri <u>S</u> trumenti <u>A</u> iuto<br>+                                                                      | - 0 ×                     |
|-------------------------------------------------------------------------|----------------------------------------------------------------------------------------------------|---------------------------|
|                                                                         | https://wisp2.pagopa.gov.it/wallet/psp?pspType=BANK_ACCOUNT&mod=1 ····                                               | ≌ ⊪\ ⊡ ≗ ≡                |
| 6 Come iniziare 🔯 https://ids.comu                                      | 16.VE                                                                                                    |                           |
| pagoPA                                                                  | COMURE DI VENEZIA<br>/RFS/RF3201994202000000114994/1039.00/TXT/IMPOSTA DI SOGGIORNO - 2. Trimestre 2020<br>1.039,00€ | Annulia                   |
|                                                                         | Paga con il tuo conto corrente<br>Q cerca la tua banca                                                               |                           |
|                                                                         | Ordina per: Alfabetico V Tipo: Crescente V  Posteitaliane BancoPosta Conto BP Retail Commissione max 1,00 €          |                           |
|                                                                         | Posteitaliane         BancoPosta Impresa         >           Conto BP Impresa         Commissione max 1,00 €         |                           |
|                                                                         | Non trovi la tua banca?                                                                                              | Informativa sulla privacy |
| Scrivi qui per eseguire                                                 | e la ricerca O 🛱 💽 🐂 🚖 🐁 🙆 🍩 音                                                                                       | へ d)》 行 12:16 🖓           |

## SE NON COMPARE LA PROPRIA BANCA SI PUO' CERCARE NEL CIRCUITO MY BANK:

| Come iniziare kttps://ids.comune.ve              | COMUN<br>/RF5/RF3201994202000000114994/1039.0<br>1. | COMUNE DI VENEZIA<br>/RF5/RF3201994202000000114994/1039.00/TXT/IMPOSTA DI SOGGIORNO - 2. Trimestre 2020<br>1.039,00€ |   |  |  |  |  |  |
|--------------------------------------------------|-----------------------------------------------------|----------------------------------------------------------------------------------------------------|---|--|--|--|--|--|
|                                                  | INTESA 🔝 SINIPAOLO<br>Pago in Conto                 | PAGO<br>INCONO<br>Commissione max 0,00 €                                                                             | > |  |  |  |  |  |
|                                                  | INTESA ITT SANDAOLO<br>Masterpass                   | masterpass<br>Commissione max 2,50 €                                                                                 | > |  |  |  |  |  |
|                                                  | INTESA I SNNIAOLO<br>Emilia Romagna: pagamenti      | Commissione max 2,00 €                                                                                               | > |  |  |  |  |  |
|                                                  | MyBank<br>MyBank                                    | Commissione max 0,50 €                                                                                               | > |  |  |  |  |  |
| http://wich2.nanona.cov.it/wallat/nch2nch5ma-RAN | IK ACCOUNTRimod-1#                                  | Non trovi la tua banca?                                                                                              |   |  |  |  |  |  |

#### APRIRE IL MENU' A TENDINA E SELEZIONARE LA PROPRIA BANCA:

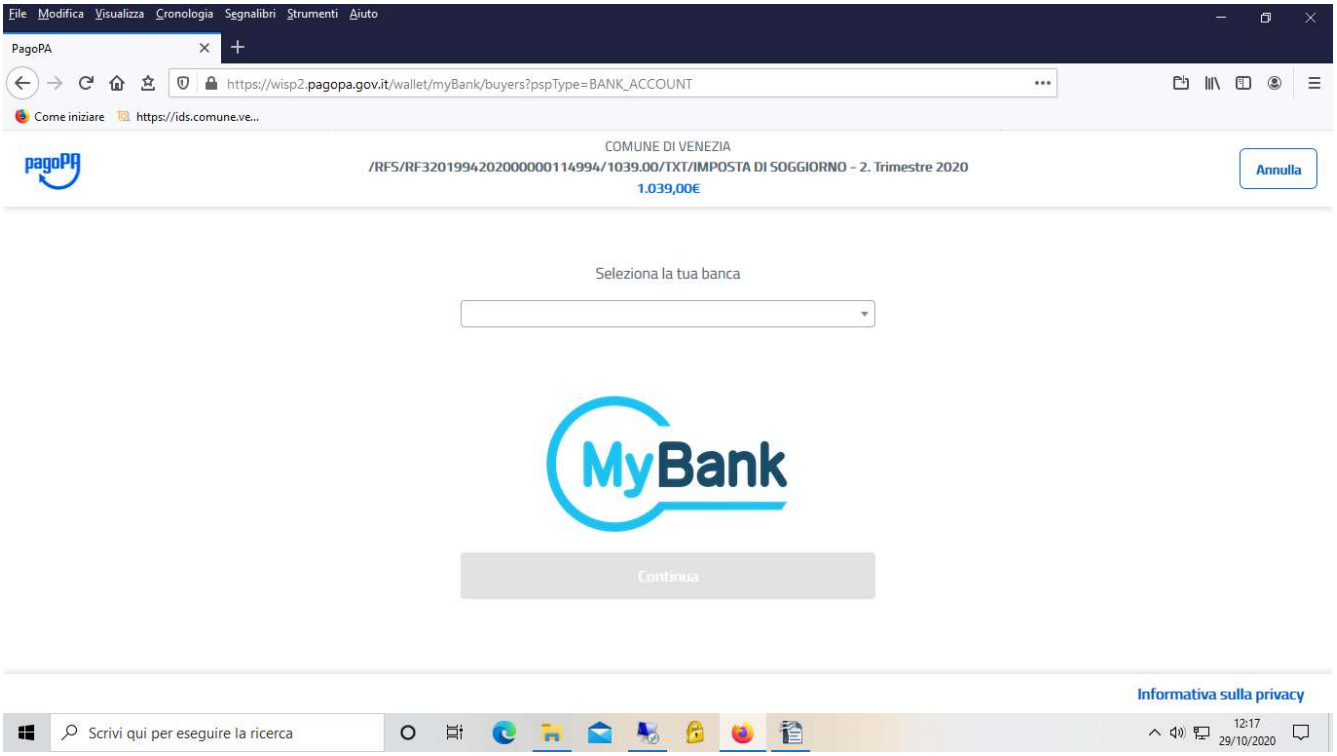

## ALTRE TIPOLOGIE DI PAGAMENTO:

| File <u>M</u> odifica <u>V</u> isualizza <u>C</u> ronologia<br>PagoPA × | Sggnəlibiri Strumenti ∆iuto<br>+                                                                                     |     | - 61 ×                      |
|-------------------------------------------------------------------------|----------------------------------------------------------------------------------------------------|-----|-----------------------------|
| ← → ♂ ☆ ☆                                                               | https://wisp2.pagopa.gov.it/wallet/psp?pspType=EXTERNAL_PS                                                           | ••• | Ů ∥\ 🗊 🛎 ≡                  |
| 🟮 Come iniziare 🛛 https://ids.comu                                      | neve                                                                                                    |     |                             |
| pagoPA                                                                  | COMUNE DI VENEZIA<br>/RF5/RF3201994202000000114994/1039.00/TXT/IMP05TA DI SOGGIORNO - 2. Trimestre 2020<br>1.039,00€ |     | Annulla                     |
|                                                                         | Scegli la modalità di pagamento<br>Q cerca la tua banca                                                              |     |                             |
|                                                                         | Ordina per: Alfabetico ∨ Tipo: Crescente ∨<br>Posteitaliane Paga con Postepay Commissione max 1,00 €                 |     |                             |
|                                                                         | Satispay Commissione max 0,00 €                                                                                      |     |                             |
|                                                                         | Non trovi la tua banca?                                                                                              |     | Informativa sulla privacy   |
| Scrivi qui per eseguir                                                  | e la ricerca 🛛 🔿 🛱 😧 🐂 🚖 🎭 😚 🔞 😭                                                                                     |     | へ (10) 12:18 口 29/10/2020 口 |

| <u>File M</u> odifica <u>V</u> isualizza <u>C</u> ronologia S <u>e</u> j | gnalibri <u>S</u> trumenti <u>A</u> iuto                                                                             | - <b>6</b> ×                   |
|--------------------------------------------------------------------------|----------------------------------------------------------------------------------------------------|--------------------------------|
| PagoPA × H                                                               | +                                                                                                    |                                |
| ← → C ŵ 호 🔽 ♣ ht                                                         | tps://wisp2.pagopa.gov.it/wallet/psp?pspType=EXTERNAL_PS ***                                                         | 比 Ⅲ 🗊 🛎 Ξ                      |
| 6 Come iniziare 🔞 https://ids.comune.                                    | ve                                                                                                    |                                |
| pagoPA                                                                   | COMUNE DI VENEZIA<br>/RFS/RF3201994202000000114994/1039.00/TXT/IMPOSTA DI SOGGIORNO - 2. Trimestre 2020<br>1.039,00€ | Annulla                        |
|                                                                          | Postepay     rus con postepay       Paga con Postepay     Commissione max 1,00 €                                     |                                |
|                                                                          | Carte Pagamento Commissione max 1,80 €                                                                               |                                |
|                                                                          | INTESA SNIPAOLO PayPal ><br>PayPal Commissione max 3,00 €                                                            |                                |
|                                                                          | BANCOMAT € PAY<br>Bancomat Pay                                                                                       |                                |
|                                                                          | Non trovi la tua banca?                                                                                              | Informativa sulla privacy      |
| Scrivi qui per eseguire l                                                | a ricerca 🛛 O 🛱 💽 🙀 🕿 😓 🙆 🍯 🖺                                                                                        | へ (1)) 記 12:18<br>29/10/2020 〇 |

# UNA VOLTA EFFETTUATO IL PAGAMENTO, DOPO POCHI MINUTI SI PUO' TROVARE IL RISCONTRO DELL'AVVENUTO PAGAMENTO NEL MENU' RENDICONTAZIONE.

## SE IL PAGAMENTO NON VA A BUON FINE, APPARE QUESTO MESSAGGIO:

| → C 🏠 🖄 🔽 🛛 🔒 🕾 https://i                                                      | ds.comune.venezia.it/TourTax/                       |                    |                     |                                |                                          |                        | •••                         | ± (                                   | ≞ ∥\ ©                                                       | ۲                     |
|--------------------------------------------------------------------------------|-----------------------------------------------------|--------------------|---------------------|--------------------------------|------------------------------------------|------------------------|-----------------------------|---------------------------------------|--------------------------------------------------------------|-----------------------|
| Come iniziare 🛛 https://ids.comune.ve                                          |                                                     |                    |                     |                                |                                          |                        |                             |                                       |                                                              |                       |
|                                                                                |                                                     | PRC                |                     | D - COMUNE di V                | enezia                                   |                        |                             | Data<br>Uter<br><u>Ver</u>            | a:10/11/2020<br>nte:L736100583<br>- 6.12 del 07/10<br>Uscita | 3808<br>/ <u>2020</u> |
| Tutorial .Video Tutorial PagoPa                                                | Documentale                                         | Informazioni Ente  | Gestore             |                                |                                          |                        |                             |                                       |                                                              |                       |
|                                                                                | Documentale Millionentinabilitazioni                | informazioni enter | bestore             |                                |                                          |                        |                             |                                       |                                                              |                       |
|                                                                                |                                                     | Rendice            | ontazione           |                                |                                          |                        |                             |                                       |                                                              |                       |
| etto:         Gestore:         ✓         Cod Fiscale/P.Iva:           ore:     | Errore Pagamento NON Effettuato. Esito Negativol OK |                    |                     | X tti V<br>nzioni Inviate: (   | Stato Modello :<br>Stato Versame<br>) Si | 21: Irrilevante        | v Stato Dichiaraz           | hiarato: Irrilevar<br>zione: Irrileva | nte                                                          |                       |
|                                                                                |                                                     |                    |                     |                                |                                          |                        |                             |                                       |                                                              |                       |
| zerca Q Pulisci 🗾                                                              |                                                     |                    |                     |                                | Imposta                                  |                        | Vore                        | ato                                   | Impos                                                        | ta                    |
| eerca Q Pulisci                                                                | Tipologia                                           | Classe             | Attività            | Dichiarata                     | Imposta<br>Convenzioni                   | Omessa                 | Versi<br>Comunicato         | ato<br>Riscontrato F                  | Impos<br>Rimborsata                                          | ta<br>da V            |
| cerca Q Pulisci Z<br>ntificativo Gestore<br>005838 PROVA PROTOCOLLO            | Tipologia                                           | Classe             | Attività<br>Annuale | Dichiarata<br>880,00           | Imposta<br>Convenzioni<br>0,00           | Omessa<br>0,00         | Versa<br>Comunicato<br>0,00 | ato<br>Riscontrato<br>0,00            | Impos<br>Rimborsata<br>0,00                                  | ta<br>da V            |
| Cerca Q Pulisci Z<br>ntificativo Gestore<br>005838 PROVA PROTOCOLLO            | Tipologia                                           | Classe<br>GESTORE  | Attività Annuale    | Dichiarata<br>880,00           | Imposta<br>Convenzioni<br>0,00           | Omessa<br>0,00         | Vers<br>Comunicato<br>0,00  | ato<br>Riscontrato<br>9,00            | Impos<br>Rimborsata<br>0,00                                  | ta<br>da V            |
| Cerca Q Pulisci 20<br>ntificativo Gestore<br>005838 PROVA PROTOCOLLO<br>Totali | Tipologia                                           | Classe<br>GESTORE  | Attività Annuale    | Dichiarata<br>880,00<br>880,00 | Imposta<br>Convenzioni<br>0,00<br>0,00   | Omessa<br>0,00<br>0,00 | Versi<br>Comunicato<br>0,00 | ato<br>Riscontrato F<br>0,00          | Impos<br>Rimborsata<br>0,00<br>0,00                          | ta<br>da V            |

#### PROCEDURA PER IL PAGAMENTO CON MOD. 3:

#### PER PAGARE PRESSO GLI SPORTELLI ATM ABILITATI DELLE BANCHE, I PUNTI VENDITA DI SISAL, LOTTOMATICA E BANCA 5, PRESSO GLI UFFICI POSTALI OPPURE TRAMITE IL PROPRIO HOME BANKING.

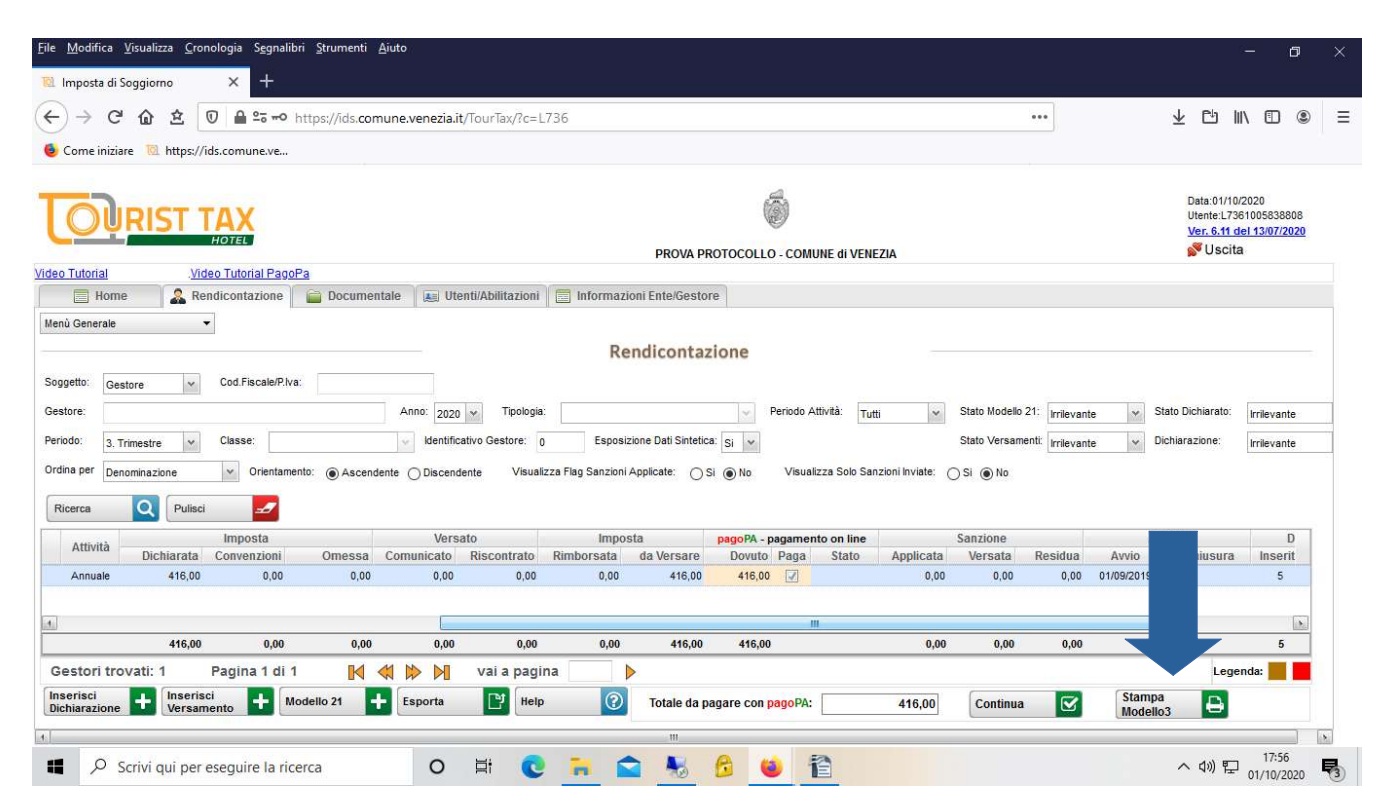

## SE NON SI APRE DIRETTAMENTE CERCARE NEI DOWNLOAD:

| <u>i</u> le <u>M</u> odifica <u>V</u> isualizza <u>C</u> ronologia S <u>e</u> gnalibri <u>S</u> tr               | umenti <u>A</u> iuto                |                                                     |                                |                                      |                              |                                          |                                     |                    |                                                             | ٥                        |    |
|----------------------------------------------------------------------------------------------------|-------------------------------------|-----------------------------------------------------|--------------------------------|--------------------------------------|------------------------------|------------------------------------------|-------------------------------------|--------------------|-------------------------------------------------------------|--------------------------|----|
| 😢 Imposta di Soggiorno 🛛 🗙 🕂                                                                                     |                                     |                                                     |                                |                                      |                              |                                          |                                     |                    |                                                             |                          |    |
| ← → C ŵ 초 🔽 Https://id                                                                                           | s.comune.venezia.it/TourTax/        |                                                     |                                |                                      |                              |                                          | •••                                 | ⊻                  | Ů Ⅲ\ 0                                                      |                          | Ξ  |
| Scome iniziare 🛛 https://ids.comune.ve                                                                           |                                     |                                                     |                                |                                      |                              |                                          |                                     |                    |                                                             |                          |    |
|                                                                                                    |                                     | PRO                                                 |                                | COMUNE di V                          | enezia                       |                                          |                                     | 1                  | 29/10/2020<br>e:L73610058<br><u>6.12 del 07/1</u><br>Jscita | :38808<br><u>10/2020</u> |    |
| ideo Tutorial PagoPa                                                                                             |                                     | ÷                                                   |                                |                                      |                              |                                          |                                     |                    |                                                             |                          |    |
| Home & Rendicontazione                                                                                           | Oocumentale 🛛 🚛 Utenti/Abilitazioni | 🔲 🛅 Informazioni Ente/                              | Gestore                        |                                      |                              |                                          |                                     |                    |                                                             |                          |    |
| Gestore:<br>Periodo: 2. Trimestre V Classe:<br>Ordina per Denominazione V Orientamento: (<br>Ricerca Q Pulisci 2 | Anno: 2020 v Tipologia              | Esposizione Dati S<br>jzza Flag Sanzioni Applicate: | intetica: Si v<br>Si () No     | Periodo Attività:<br>Visualizza Solo | Tutti 👻<br>Sanzioni Inviate: | Stato Modello 2<br>Stato Versame<br>O Si | 21: Irrilevante<br>nti: Irrilevante | v Stato Dic        | :hiarato: Irrilev<br>zione: Irrilev                         | vante<br>vante           |    |
| Identificativo Gestore                                                                                           | Tipologia                           | Classe                                              | Attività                       | Dishissata                           | Imposta                      | 0                                        | Vers                                | ato                | Impo                                                        | osta                     | 1  |
| 1005838 PROVA PROTOCOLLO                                                                                         |                                     | GESTORE                                             | Annuale                        | 1.039,00                             | 0,00                         | 0,00                                     | 0,00                                | 0,00               | 0,00                                                        | da v<br>1./              | 0: |
| 1 Totali                                                                                                    | m                                   |                                                     |                                | 1.039,00                             | 0,00                         | 0,00                                     | 0,00                                | 0,00               | 0,00                                                        | 1.                       | .0 |
| Gestori trovati: 1 Pagina 1 di 1                                                                                 | 📕 🐗 除 🕅 🛛 vai a pagi                | na 📄 🕨                                              |                                |                                      |                              |                                          |                                     |                    | Legenda                                                     | a: 📕 📕                   |    |
| Inserisci<br>Dichiarazione + Inserisci<br>Versamento + Modello                                                   | 21 🕂 Esporta 📑 Help                 | Totale                                              | e da pagare con <mark>p</mark> | agoPA:                               | 1.039,00                     | Continua                                 |                                     | Stampa<br>Modello3 | Ð                                                           |                          |    |
| a.[                                                                                                    |                                     |                                                     |                                |                                      |                              |                                          |                                     |                    |                                                             |                          | 8  |
| Scrivi qui per eseguire la ricerca                                                                               | 0 🛱 🔇                               | 🔒 🖻 🛔                                               | 5 🔁 🧯                          |                                      |                              |                                          |                                     | ^                  | (↓)) 12<br>29/10<br>29/10                                   | ::24<br>0/2020           |    |

#### FAC SIMILE MODELLO 3

pagoPA AVVISO DI PAGAMENTO

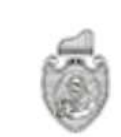

# IMPOSTA DI SOGGIORNO - 3. Trimestre 2020

ENTE CREDITORE DESTINATARIO AVVISO Cod. Fiscale 00339370272 Cod. Fiscale 90124170276 **CITTA' VENEZIA IMPOSTA DI SOGGIORNO PROVA PROTOCOLLO** CAMPALTO - FAVARO 1 per informazioni VENEZIA VE **QUANTO E QUANDO PAGARE?** DOVE PAGARE? Lista dei canali di pagamento su www.pagopa.gov.it PAGA SUL SITO O CON LE APP 416,00 Euro del tuo Ente Creditore, di Poste Italiane, della tua Banca o degli altri canali di pagamento. Potrai pagare con carte, Puoi pagare con una unica rata. conto corrente, CBILL. PAGA SUL TERRITORIO L'importo è aggiornato automaticamente dal sistema e potrebbe subire variazioni per eventuali sgravi, note di credito, indennità di mora, sanzioni o interessi, ecc. Un operatore, il sito o l'app che userai ti potrebbero quindi in tutti gli Uffici Postali, in Banca, in Ricevitoria, dal Tabaccaio, al Bancomat, al Supermercato. Potrai pagare in contanti, con carte o conto corrente. chiedere una cifra diversa da guella gui indicata. Utilizza la porzione di avviso relativa al canale di pagamento che preferisci. **BANCHE E ALTRI CANALI** RATA UNICA Destinatario PROVA PROTOCOLLO 416,00 Oui accanto trovi il codice OR e Furo il codice interbancario CBILL Ente Creditore CITTA' VENEZIA IMPOSTA DI SOGGIORNO per pagare attraverso il circuito Oggetto del pagamento IMPOSTA DI SOGGIORNO - 3. Trimestre 2020 bancario e gli altri canali di pagamento abilitati. Codice CBILL Codice Avviso Cod. Fiscale Ente Creditore L0749 3030 0420 0000 0815 29 0033 9370 272 **BOLLETTINO POSTALE PA** BancoPosta RATA UNICA 🗧 sul C/C n. 001000130813 **Poste**italiane 416,00 Euro Intestato a CITTA' DI VENEZIA IMPOSTA SOGGIORNO SERVIZIO TESORERIA B bollettine postale Destinatario PROVA PROTOCOLLO Bollettino Postale pagabile in tutti Oggetto pagamento IMPOSTA DI SOGGIORNO - 3. Trimestre 2020 gli Uffici Postali e sui canali fisici o digitali abilitati di Poste Italiane e Codice Avvis Cod. Fiscale Ente Creditore Tipo dell'Ente Creditore AUT. DB/SISB/GEN P1 46950 DEL 21/01/2019 3030 0420 0000 0815 29 P1 0033 9370 272

PER IL PAGAMENTO RECARSI CON IL MODULO PRESSO LE AGENZIE DELLA BANCA, GLI SPORTELLI ATM ABILITATI DELLE BANCHE, PUNTI VENDITA DI SISAL, LOTTOMATICA E BANCA 5, UFFICI POSTALI.